### Tally ODBC with Microsoft Excel 2007/2010

Tally ODBC with Microsoft Excel 2007

Tally OBDC helps you to extract the Data from Tally.ERP 9 and design the reports in MS Excel 2007. This can be done by following the steps listed below:

Step 1: Enable ODBC

- Start Tally.ERP 9. It should be open till the process is complete.
- Ensure that the ODBC Server is running. You can confirm this when the message Running as ODBC Server is displayed in the Configuration block of Information Panel (at the bottom) of Tally. ERP 9 screen, as shown:

| Configuration       |          |  |  |  |  |  |  |  |  |
|---------------------|----------|--|--|--|--|--|--|--|--|
| Stat 107            | Latest   |  |  |  |  |  |  |  |  |
|                     |          |  |  |  |  |  |  |  |  |
|                     |          |  |  |  |  |  |  |  |  |
| Proxy               | None     |  |  |  |  |  |  |  |  |
| Server Port         | 9000     |  |  |  |  |  |  |  |  |
| Running as Server w | ith ODBC |  |  |  |  |  |  |  |  |

§ In case, the ODBC Server is not running, you can enable the ODBC Server by following the steps shown:

- ° From Gateway of Tally or Company Info menu, press F12 Configure > Advanced Configuration
- <sup>o</sup> In the Client/Server Configuration screen
- <sup>o</sup> Set Yes to Enable ODBC Server.

Step 2:

- Start Microsoft Office 2007
- Click Data

#### The sub options of Data menu appears as shown:

| New Microsoft Office Excel Worksheet - Microsoft Excel |                                                                                                    |                                             |                        |                                  |                                  |                      |               |                            |                           |                      | _ 0                  | х                                                 |                  |       |         |          |          |  |   |
|--------------------------------------------------------|----------------------------------------------------------------------------------------------------|---------------------------------------------|------------------------|----------------------------------|----------------------------------|----------------------|---------------|----------------------------|---------------------------|----------------------|----------------------|---------------------------------------------------|------------------|-------|---------|----------|----------|--|---|
| <u> </u>                                               | Home                                                                                                    | Inser                                       | t Page Layout          | t Formula                        | as Data                          | Revi                 | iew           | View                       |                           |                      |                      |                                                   |                  |       |         |          | 🥑 –      |  | х |
| P F                                                    | Prom Access       Image: Connections         From Web       From Other         From Text       Existing         Connections       Refresh         All →       Edit Links |                                             |                        |                                  |                                  |                      | Filter        | Vic Cl<br>Vic Ro<br>Vic Ad | lear<br>eapply<br>dvanced | Text to<br>Columns I | Remove<br>Duplicates | 📓 Data Validat<br>🚰 Consolidate<br>🥐 What-If Anal | ion *<br>Iysis * | Group | Ungroup | Subtotal | 93<br>"3 |  |   |
|                                                        | Get From SQL Server                                                                                                    |                                             |                        |                                  |                                  |                      | Sort & Fil    | ter                        |                           | L                    | Data 1               | Fools                                             |                  | ļ     | Outline | 2        | <u></u>  |  |   |
|                                                        | A1                                                                                                    | into Excel as a Table or PivotTable report. |                        |                                  |                                  |                      |               |                            |                           |                      |                      |                                                   |                  |       |         |          |          |  | × |
|                                                        | A                                                                                                    | 羅马                                          | From Analysis Services |                                  |                                  |                      |               |                            | ł                         |                      | J                    | K                                                 | L                | N     | 1       | N        | 0        |  |   |
| 1                                                      |                                                                                                    |                                             | Import data into       | ion to a SQL S<br>Excel as a Tab | erver Analysis<br>le or PivotTab | service:<br>e report | s cube.<br>t. |                            |                           |                      |                      |                                                   |                  |       |         |          |          |  |   |
| 2                                                      |                                                                                                    | <u>#</u>                                    | From XML Data I        | mport                            |                                  |                      |               |                            |                           |                      |                      |                                                   |                  |       |         |          |          |  |   |
| 3                                                      |                                                                                                    | <b>(10)</b>                                 | Open or map a XI       | ML file into Ex                  | ccel.                            |                      |               |                            |                           |                      |                      |                                                   |                  |       |         |          |          |  |   |
| 4                                                      |                                                                                                    | STC N                                       | From Data Conne        | ection Wizard                    |                                  |                      |               |                            |                           |                      |                      |                                                   |                  |       |         |          |          |  |   |
| 5                                                      |                                                                                                    |                                             | Import data for a      | n unlisted for                   | mat by using                     | the Data             | 3             |                            |                           |                      |                      |                                                   |                  |       |         |          |          |  |   |
| 6                                                      |                                                                                                    |                                             | Connection Wiza        | rd and OLEDE                     | 8.                               |                      |               |                            |                           |                      |                      |                                                   |                  |       |         |          |          |  |   |
| 7                                                      |                                                                                                    | # <b>1</b>                                  | From Microsoft Q       | Query                            | mat by using                     | the Mic              | osoft         |                            |                           |                      |                      |                                                   |                  |       |         |          |          |  |   |
| 8                                                      |                                                                                                    |                                             | Query Wizard and       | d ODBC.                          | mac by using                     | une Milci            | osone         |                            |                           |                      |                      |                                                   |                  |       |         |          |          |  |   |
| 9                                                      |                                                                                                    |                                             |                        |                                  |                                  |                      |               |                            |                           |                      |                      |                                                   |                  |       |         |          |          |  |   |
| 10                                                     |                                                                                                    |                                             |                        |                                  |                                  |                      |               |                            |                           |                      |                      |                                                   |                  |       |         |          |          |  |   |

- Click From Other sources
- Select From Microsoft Query
- Choose Data Source dialog box appears.
- Select TallyODBC

| hoose Data Source                                       | ×              |
|---------------------------------------------------------|----------------|
| Databases Queries OLAP Cubes                            | OK             |
| <new data="" source=""><br/>dBASE Files*</new>          | Cancel         |
| Excel Files*<br>MS Access Database*<br>Tall-ODBC 15015* | <u>B</u> rowse |
| TallyODBC_13013<br>TallyODBC_18005*                     | Options        |
|                                                         | <u>D</u> elete |
| Use the Query Wizard to create/edit queries             |                |

- Tally.ERP 9 connects to data source and displays Query Wizard Choose Columns dialog box.
- Select the columns you would want to include in the query. Select Ledger and Click \" >\" button to the right of the following fields: (E.g. \$Parent)

| Query Wizard - Choose Columns<br>What columns of data do you want to include in y                                                                                              | your query?                                                                                                    | ×      |
|----------------------------------------------------------------------------------------------------|----------------------------------------------------------------------------------------------------|--------|
| Available tables and columns:<br>■ Ledger<br>\$StartingFrom<br>\$STRegDate<br>\$ActiveFrom<br>\$ActiveFrom<br>\$ActiveTo<br>\$SamplingDateOneFactor<br>\$SamplingDateTwoFactor | <ul> <li><u>Columns in your query:</u></li> <li>\$Parent<br/>\$Name<br/>\$EMail</li> <li>\$Address1<br/>\$_Address2<br/>\$_Address3<br/>\$_Address4<br/>\$StateName</li> </ul> |        |
| Preview of data in selected column:                                                                                                    |                                                                                                    |        |
| Preview Now Options                                                                                                    | < <u>B</u> ack <u>N</u> ext >                                                                                                    | Cancel |

### § Click Next

§ The Query Wizard - Filter Data dialog box appears

| If you don't want to filter the<br>Column to filter:                                                               | e data, click Next.<br>Only include rows where:                                        |          |
|----------------------------------------------------------------------------------------------------|----------------------------------------------------------------------------------------|----------|
| SParent Name SEMail S_Address1 S_Address2 S_Address3 S_Address4 SStateName SPINCode SVATTINNumber S_ClosingBalance | And O Or     And O Or     And O Or     And O Or     And O Or     And O Or     And O Or | <b>•</b> |

§ Set the filter conditions in the Filter Data dialog box to limit the data to those that match your criteria.

| Query Wizard - Filter Dat                                        | a                                             |                |                  | ×      |
|------------------------------------------------------------------|-----------------------------------------------|----------------|------------------|--------|
| Filter the data to specify wh<br>If you don't want to filter the | ich rows to include in y<br>data, click Next. | your query.    |                  |        |
| <u>C</u> olumn to filter:                                        | Only include rows                             | where:         |                  |        |
| <b>\$Parent</b><br>\$Name                                        |                                               | •              | Sundry Creditors | -      |
| \$EMail<br>\$_Address1                                           |                                               | O And          | ⊙ Or             | _      |
| \$_Address2<br>\$_Address3                                       |                                               | •              |                  | ~      |
| \$_Address4<br>\$StateName<br>\$PINCode                          |                                               | O And          | C Or             |        |
| \$VATTINNumber<br>\$_ClosingBalance                              | 1                                             | C And          | C Or             |        |
|                                                                  |                                               |                |                  |        |
|                                                                  |                                               | < <u>B</u> ack | <u>N</u> ext >   | Cancel |

# § Click Next

§ The Query Wizard - Sort Order dialog box appears

| Query Wizard - Sort Order                                                                 |              |                                                   | ×      |
|-------------------------------------------------------------------------------------------|--------------|---------------------------------------------------|--------|
| Specify how you want your data sorted.<br>If you don't want to sort the data, click Next. |              |                                                   |        |
| Sort by<br>\$Name                                                                         |              | <ul> <li>Ascending</li> <li>Descending</li> </ul> |        |
| Then by                                                                                   | •            | C Ascending<br>C Descending                       |        |
| Then by                                                                                   | <b>V</b>     | C Ascending<br>C Descending                       | •      |
| 2                                                                                         | < <u>B</u> a | ack <u>N</u> ext >                                | Cancel |

§ Sort the data in ascending or descending order as per the requirement

§ Click Next

§ The Query Wizard - Finish dialog box appears.

| Query Wizard - Finish                                                                                               |                |        | ×                  |
|----------------------------------------------------------------------------------------------------|----------------|--------|--------------------|
| What would you like to do next?  Eleturn Data to Microsoft Office Excel  View data or edit query in Microsoft Query |                |        | <u>S</u> ave Query |
| 2                                                                                                    | < <u>B</u> ack | Finish | Cancel             |

§ The option Return Data to Microsoft Office Excel will be selected, by default

## § Click Finish

§ Once the Query Wizard process is complete, the dialogue box entitled Import Data appears.

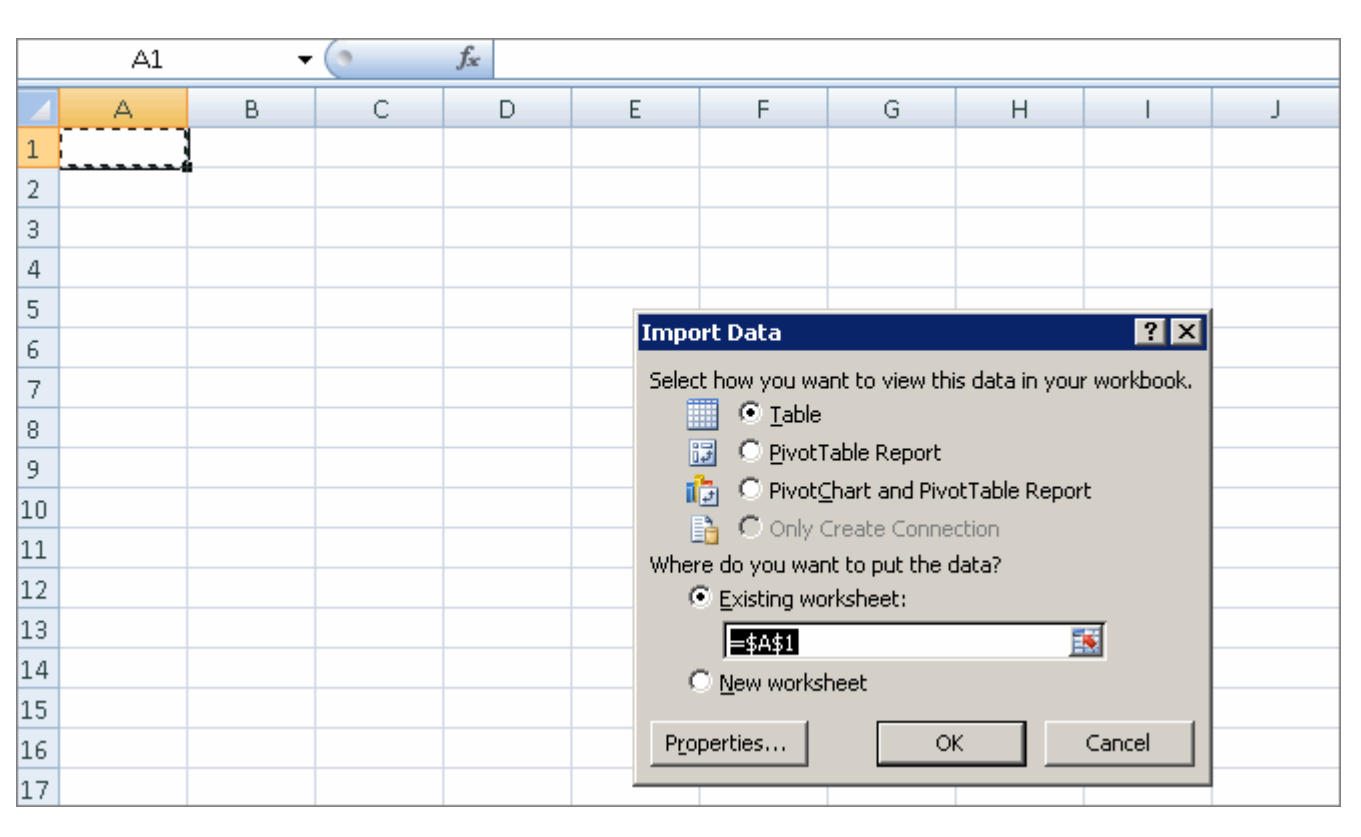

### § Click OK

§ The excel sheet will display the report as shown below:

| 📭 🖬 🤊 - 🔍 - 🔍 New Microsoft Of          |                                       |         |                       |                        | cel Worksheet - I | Microsoft E                 | cel                            | Table Tools     |           |                     |              |                        | _          | σx  |
|-----------------------------------------|---------------------------------------|---------|-----------------------|------------------------|-------------------|-----------------------------|--------------------------------|-----------------|-----------|---------------------|--------------|------------------------|------------|-----|
| <u> </u>                                | Home                                  | Insert  | Page Layout F         | ormula:                | s Data F          | Review                      | View                           | Design          |           |                     |              |                        | 🥥 –        | ⊂ x |
| Table Name: 📴 Summarize with PivotTable |                                       |         | 📰 🛃 🖀 Properties      |                        |                   | 🛛 Header Row 📄 First Column |                                |                 |           | <b>- 88888 6888</b> |              |                        |            |     |
| Table_Query_fro                         |                                       | . 4     | 💝 🔛 👞 Open in Browser |                        | ser [             | 🔄 Total Row 📄 Last Column 📃 |                                |                 |           |                     | -            |                        |            |     |
| •                                       | 🐢 Resize Table 🛛 📲 Convert to Range   |         | Expor                 | port Refresh<br>       |                   | 8                           | 👿 Banded Rows 📃 Banded Columns |                 |           |                     |              |                        |            |     |
|                                         | Properties Tools                      |         |                       | External Table Data    |                   |                             | Table Style Options            |                 |           |                     | Table Styles |                        |            |     |
|                                         | A1 • 5x                               |         |                       |                        |                   |                             |                                |                 |           |                     |              |                        |            | ≈   |
|                                         | A                                     |         | В                     |                        | С                 |                             |                                | D               |           | E                   |              | F                      |            | G   |
| 1                                       | Ledger.`\$Pa                          | rent` 💌 | Ledger.`\$Name`       | 💽 Le                   | edger.`\$EMail`   |                             | Ledg                           | ger.`\$_Addres: | s1` 💌     | Ledger.`\$_Ad       | dress2` 🔽    | Ledger.`\$_Address3` 🔽 | Ledger.`\$ | Ad  |
| 2                                       | Sundry Creditors Bharat Metals        |         | bł                    | bharatmetals@yahoo.com |                   | i 85, M                     | 85, Main Road,                 |                 | New Town, |                     | Bangalore    |                        |            |     |
| 3                                       | Sundry Creditors Bharat Steel Supplie |         | ers bl                | bharat_ss@gmail.com    |                   | 34, N                       | 34, M.G.Road,                  |                 | Bangalore |                     |              |                        |            |     |
| 4                                       | Sundry Creditors Supreme Steels       |         | ał                    | oc@supremest           | teels.com         | No.1                        | 18, M.G.Road                   |                 | Bangalore |                     |              |                        |            |     |
| 5                                       |                                       |         |                       |                        |                   |                             |                                |                 |           |                     |              |                        |            |     |
| 6                                       |                                       |         |                       |                        |                   |                             |                                |                 |           |                     |              |                        |            |     |